## 註冊組申辦資料操作流程(自動繳費機)

步驟1:點選「開始繳費」

- 步驟2:選擇「身分別」
- 步驟3:輸入「身分證字號」
- 步驟4:輸入「出生年月日(7碼)」

(例如:民國 85 年 3 月 21 日,請輸入 0850321)

步驟5:申請類別請選「文件申請」

步驟 6:選擇「申請項目」

| 項目      | 收費標準           | 備註                  |  |
|---------|----------------|---------------------|--|
| 兵役折抵成績單 | <b>20</b> 元/份  | 繳費完成,請持收據和成績單至教官室辦理 |  |
| 中文歷年成績單 | <b>20</b> 元/份  | 自動繳費機自動列印取件         |  |
| 中文學期成績單 | <b>20</b> 元/份  | 自動繳費機自動列印取件         |  |
| 特殊班就讀證明 | <b>20</b> 元/份  | 自動繳費機自動列印取件         |  |
| 中文在學證明書 | <b>20</b> 元/份  | 自動繳費機自動列印取件         |  |
| 英文歷年成績單 | <b>20</b> 元/份  | 繳費完成,請持收據和成績單至註冊組辦理 |  |
| 英文在學證明書 | <b>20</b> 元/份  | 繳費完成,請持收據至註冊組辦理     |  |
| 英文畢業證明書 | <b>20</b> 元/份  | 繳費完成,請持收據至註冊組辦理     |  |
| 補發畢業證書  | 20元            | 繳費完成,請持收據至註冊組辦理     |  |
|         | 高一 150 元       | 繳費完成,請持收據至註冊組辦理     |  |
| 補發學生證   | 高二 150 元       | 繳費完成,請持收據至註冊組辦理     |  |
|         | 高三 <b>70</b> 元 | 繳費完成,請持收據至註冊組辦理     |  |

步驟7:選擇「學年、學期、申請份數」

| 項目      | 學年     | 學期  | 申請份數 |
|---------|--------|-----|------|
| 兵役折抵成績單 | 入學年度   | 免輸入 |      |
| 中文歷年成績單 | 入學年度   | 免輸入 |      |
| 中文學期成績單 | 剛結束的學年 | 、學期 |      |
| 特殊班就讀證明 | 目前學年度  | 免輸入 |      |
| 中文在學證明書 | 目前學年度  | 免輸入 |      |
| 英文歷年成績單 | 入學年度   | 免輸入 | 請依所需 |
| 英文在學證明書 | 免輸入    | 免輸入 | 份數選擇 |
| 英文畢業證明書 | 免輸入    | 免輸入 |      |
| 補發畢業證書  | 免輸入    | 免輸入 |      |
|         | 免輸入    | 免輸入 |      |
| 補發學生證   | 免輸入    | 免輸入 |      |
|         | 免輸入    | 免輸入 |      |

| × | ※入學年度參考 |     |       |  |  |  |
|---|---------|-----|-------|--|--|--|
|   | 入學      | 學號  | 出生    |  |  |  |
|   | 年度      | 開頭  | 年次    |  |  |  |
|   | 100     | 010 | 84、85 |  |  |  |
|   | 101     | 110 | 85、86 |  |  |  |
|   | 102     | 210 | 86、87 |  |  |  |
|   | 103     | 310 | 87、88 |  |  |  |
|   | 104     | 410 | 88、89 |  |  |  |
|   | 105     | 510 | 89、90 |  |  |  |
|   | 106     | 610 | 90、91 |  |  |  |
|   | 107     | 710 | 91、92 |  |  |  |
|   | 108     | 810 | 92、93 |  |  |  |
|   | 109     | 910 | 93、94 |  |  |  |

步驟8:確認申請資料無誤後,按「開始投幣」,進行繳費

步驟9:交易完成,選擇是否繼續申請

選擇「是」:不用再驗證身分,直接繼續選擇其他項目繳費

選擇「否」:直接跳回首頁

步驟 10:領取繳費收據(及文件)